# Wechsel von mobile TAN zu

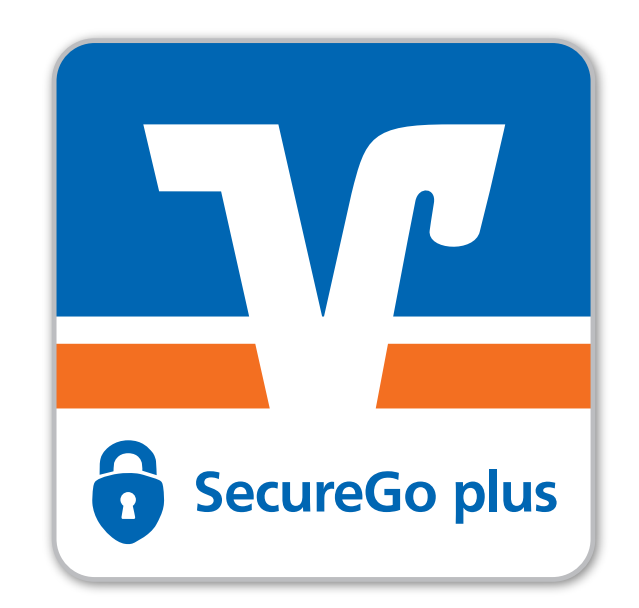

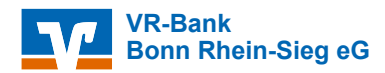

### Agenda

| Registrierungsprozess mit mobile TAN                                               | 3  |
|------------------------------------------------------------------------------------|----|
| Einrichtung VR-SecureGo plus App                                                   | 7  |
| Nutzen Sie bereits VR-SecureGo plus für die Freigabe von<br>Kreditkartenzahlungen? | 13 |

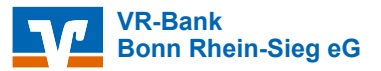

# Registrierungsprozess mit mobile TAN

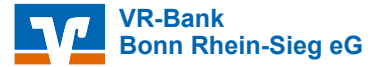

4

2

#### Bonn Rhein-Sieg eG

### **Registrierungsprozess mit mobile TAN**

#### Hinweis:

- Melden Sie sich in Ihrem OnlineBanking an.
- Klicken Sie auf Ihren Namen und wählen dann "Datenschutz & Sicherheit".
- Unter "Sicherheitsverfahren" bitte "SecureGo plus" auswählen.

| VR-Bank<br>Bonn Rheim-Sieg eG | Privestunden Primerkunden Primerkunden Prim | Image: Subserve Mustermann     Image: Subserve Mustermann     Image: Subserve Mustermann |
|-------------------------------|----------------------------------------------------------------------------------------------------|----------------------------------------------------------------------------------------------------|
|                               | Online-Zugang<br>Itre Anneldedaten zum Online-Zugang<br>Alias :<br>PIN                                                                                                    | Kontakt                                                                                                    |
|                               | Sicherheitsverfahren Her finden Sie alle Funktionen zur Verwaltung Ihrer Sicherheitsverfahren. SecureGo plus                                                                                                    | 2                                                                                                    |
|                               | Verfügbare TAN-Verfahren                                                                                                    |                                                                                                    |

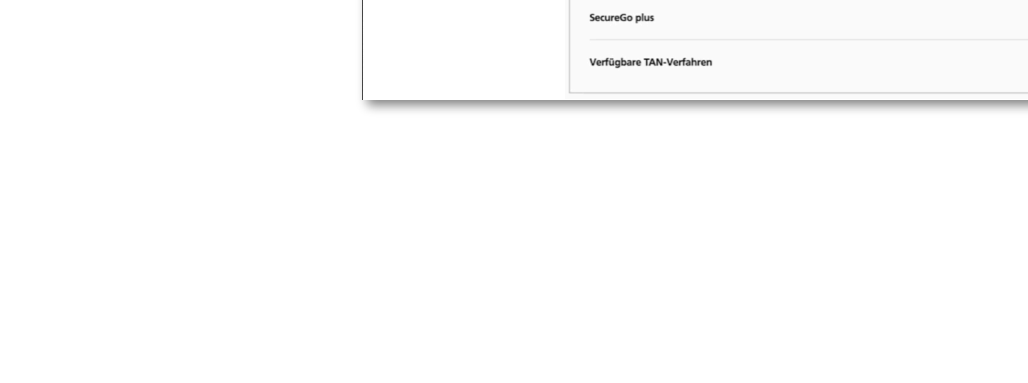

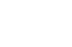

### **Registrierungsprozess mit mobile TAN**

Die Basis für die Registrierung der App VR SecureGo plus ist die Geräteverwaltung im OnlineBanking.

Sie haben hier die Möglichkeit, bis zu drei persönliche mobile Endgeräte für SecureGo plus zu registrieren.

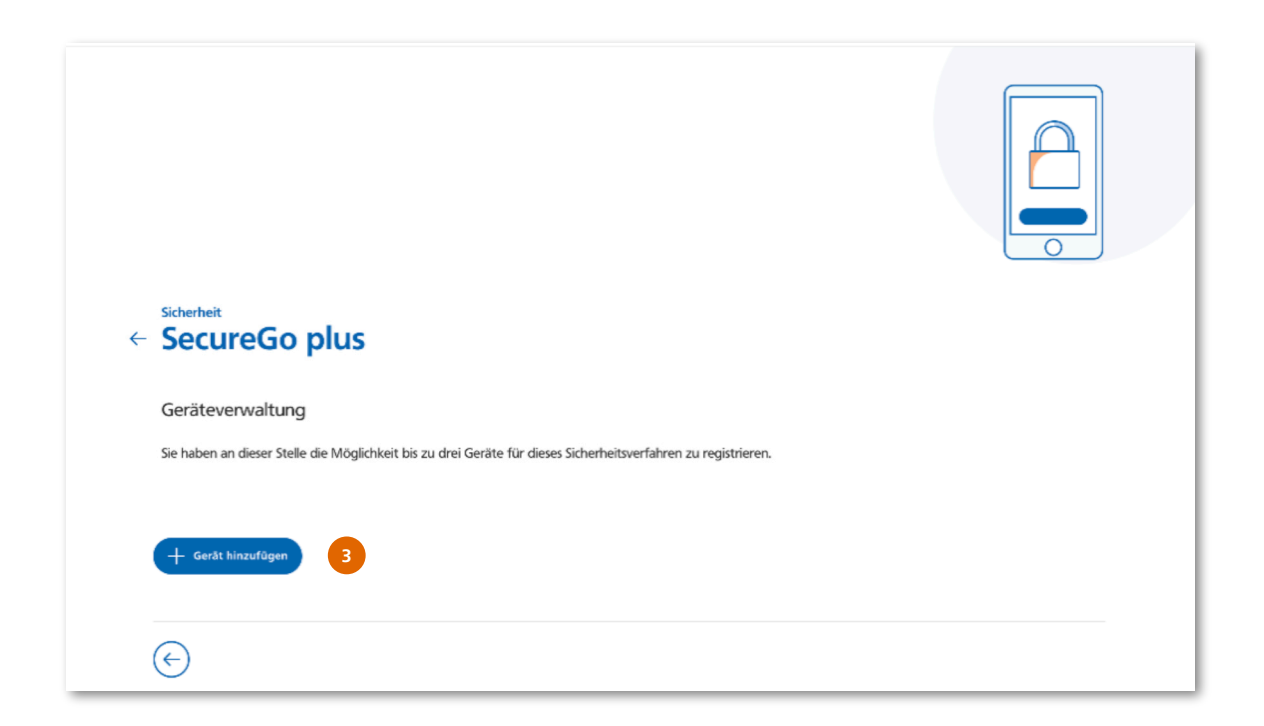

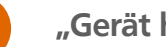

3

"Gerät hinzufügen".

VR-Bank Bonn Rhein-Sieg eG

## Registrierungsprozess mit mobile TAN

| 4 | Gewünschten Gerätenamen<br>eingeben.                                                      |
|---|-------------------------------------------------------------------------------------------|
| 5 | Abrechnungskonto auswählen.                                                               |
| 6 | Sonderbedingungen und Preis-<br>und Leistungsverzeichnis<br>zustimmen.                    |
| 7 | "Aktivierungscode anfordern".                                                             |
|   | Hinweis:                                                                                  |
|   | Der Aktivierungscode wird Ihnen<br>innerhalb von 1-3 Arbeitstagen per<br>Post zugestellt. |

| ← | SecureGo plus - Geräteverwaltung<br>Gerät hinzufügen           |                                                                                                    |  |  |  |
|---|----------------------------------------------------------------|----------------------------------------------------------------------------------------------------|--|--|--|
|   | Bitte vergeben Sie hier Ihren gewünschten Gerätena             | men.                                                                                                    |  |  |  |
| 4 | 0/35<br>Gewünschter Gerätename                                 | Regeln für den Gerätenamen:<br>Der Gerätename muss aus mindestens 5 Zeichen bestehen<br>und kann maximal 35 Zeichen lang sein. Zulässig sind alle<br>Buchstaben, Ziffern und die Sonderzeichen@.                                                   |  |  |  |
|   | Bitte wählen Sie das Abrechnungskonto für SecureGo             | o plus aus. 🕧                                                                                                    |  |  |  |
| 5 | Abrechnungskonto * V                                           | Bei der Verwendung von SecureGo plus können Kosten<br>anfallen. Alle künftig anfallenden Kosten werden dem<br>ausgewählten Abrechnungskonto belastet Die aktuellen<br>Preise entscheimen Sie unserem aktuellen Preis- und<br>Leistungsverzeichnis. |  |  |  |
| 6 | Sonderbedingungen für das<br>OnlineBanking                     | ungsverzeichnis.                                                                                                    |  |  |  |
|   | Aktivierungscode anfordern                                     |                                                                                                    |  |  |  |
|   | O Per Post                                                     |                                                                                                    |  |  |  |
|   | Bitte laden Sie sich die SecureGo plus App auf Ihr Smartphone. |                                                                                                    |  |  |  |
|   | Installation für Android                                       | Installation für iOS                                                                                                    |  |  |  |
|   | ▲                                                              | Ś.                                                                                                    |  |  |  |
|   |                                                                | ·                                                                                                    |  |  |  |

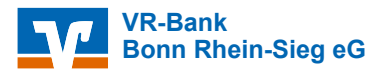

|  |  | 1.11 |
|--|--|------|
|  |  |      |

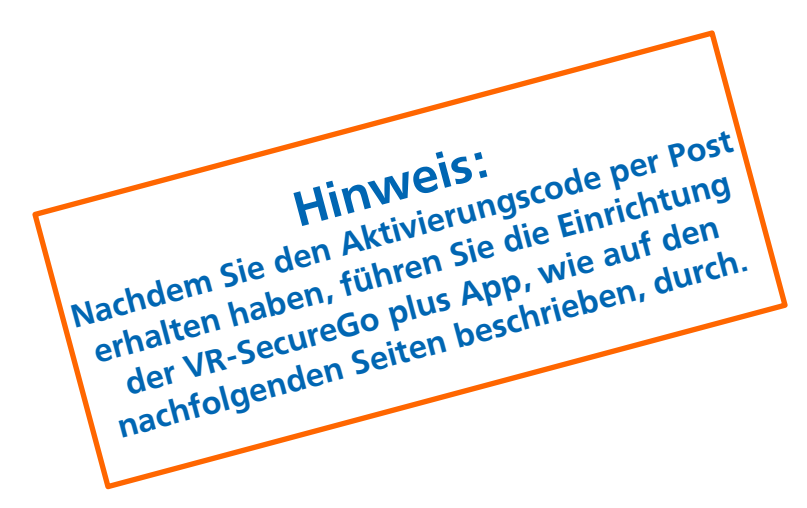

# Einrichtung VR-SecureGo plus App

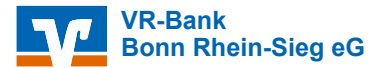

Jetzt QR-Code scannen und VR SecureGo plus installieren.

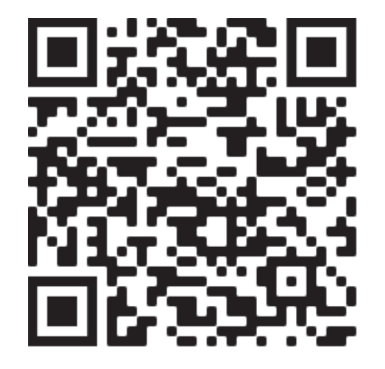

iOS

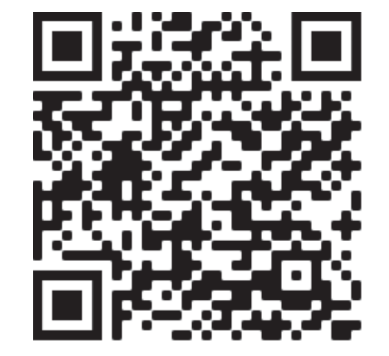

# Android

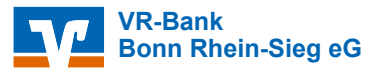

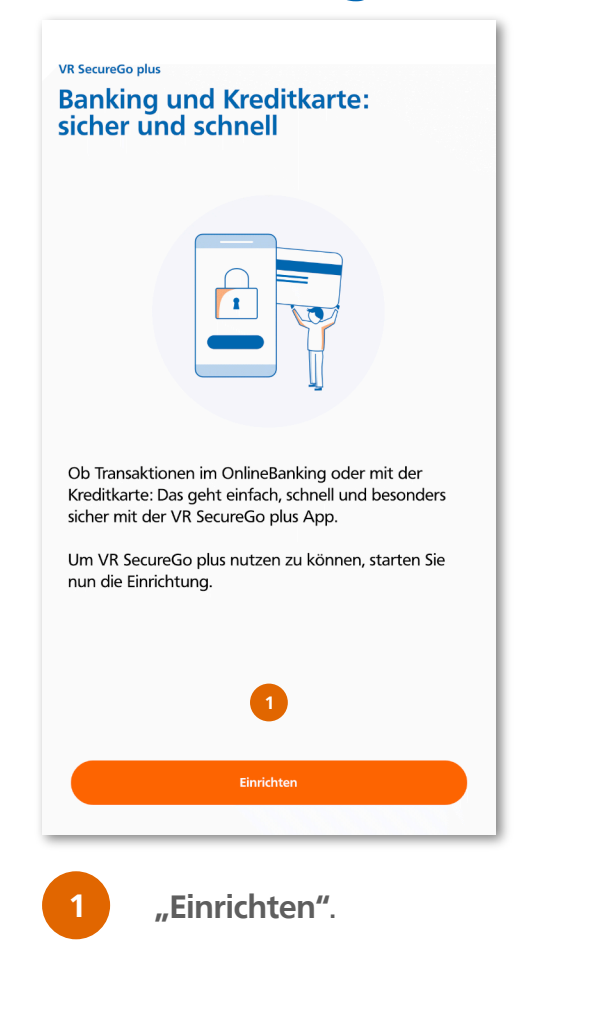

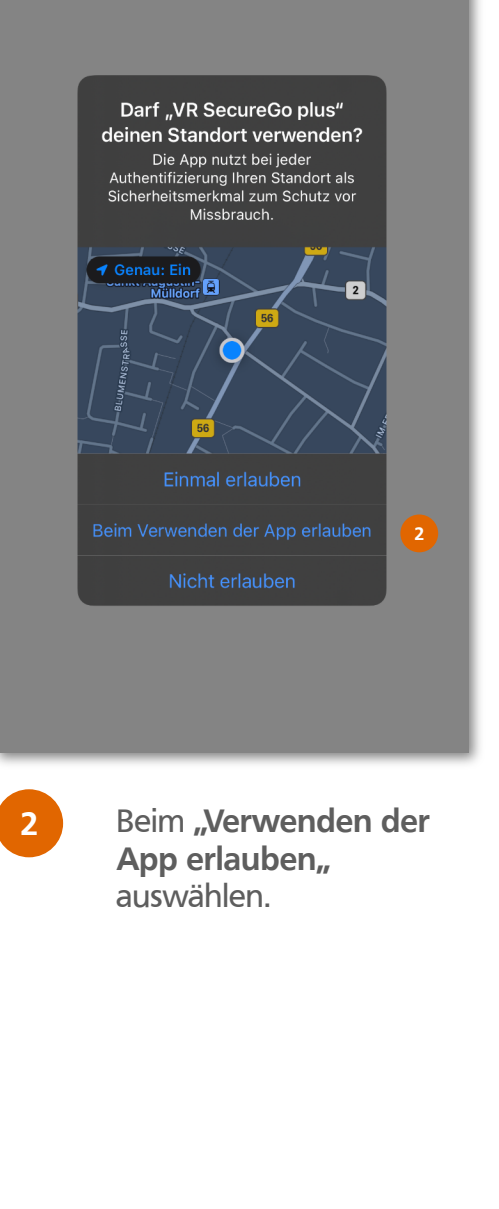

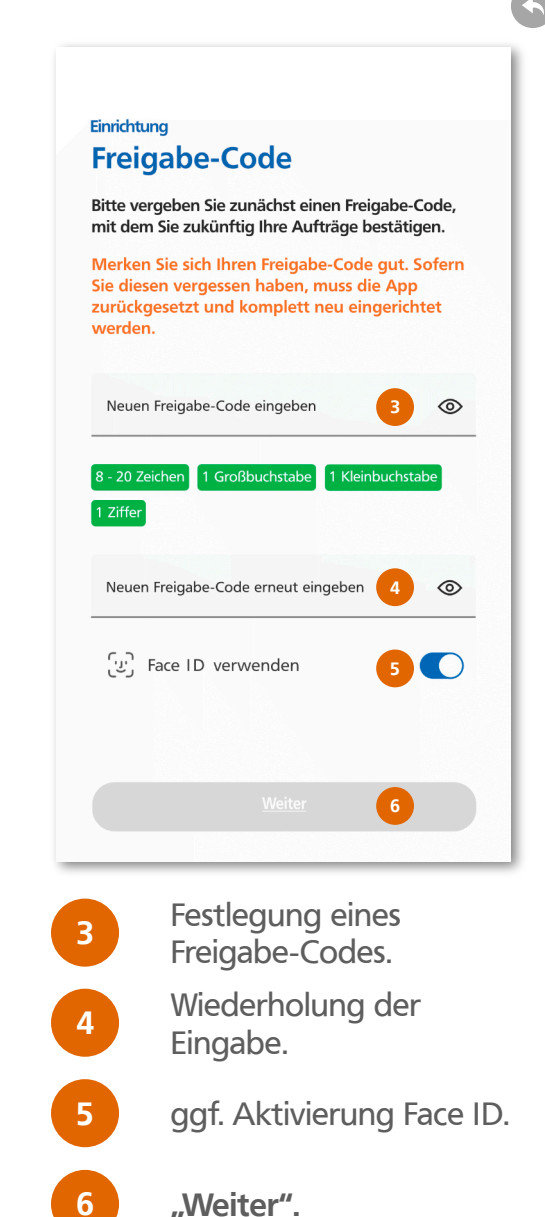

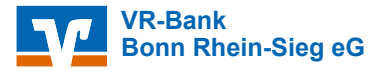

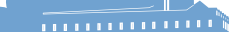

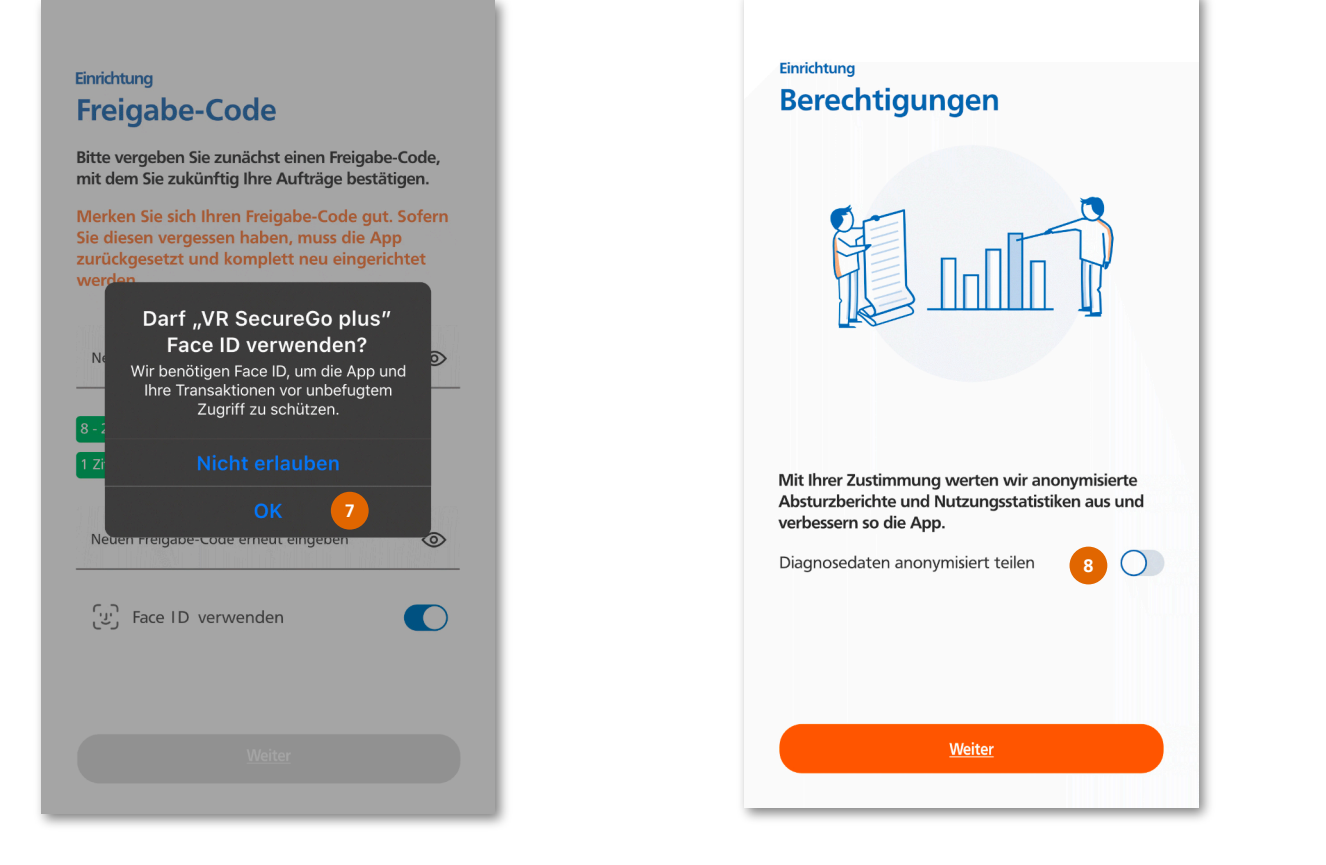

7 Touch ID/ Face ID durch Auflegen des Fingers oder Anschauen aktivieren, sofern von Ihrem Endgerät unterstützt.

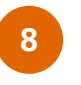

Auswahl treffen und mit "Weiter" fortfahren.

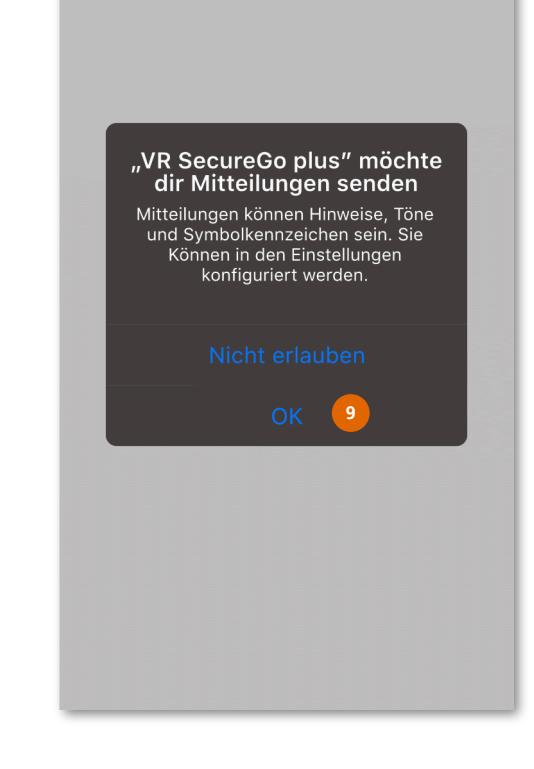

9 Bitte hier mit **"OK"** bestätigen.

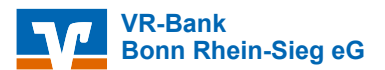

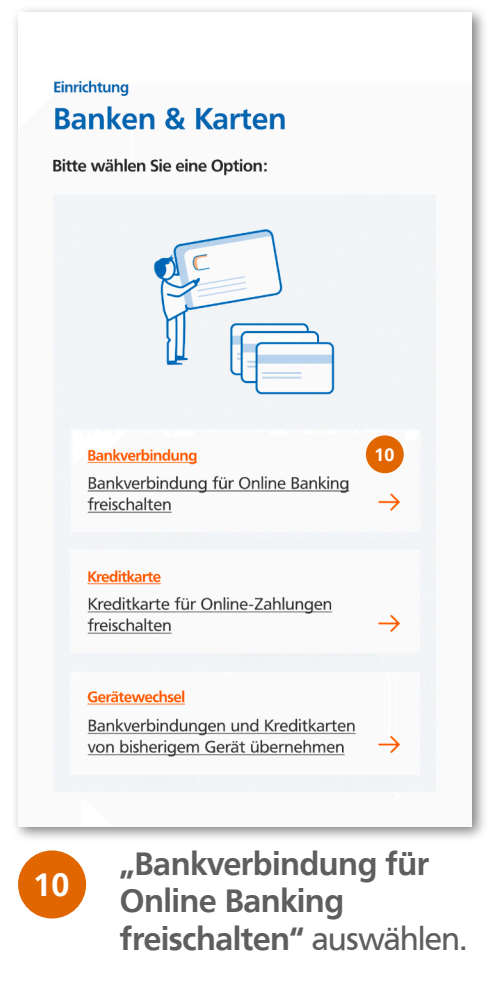

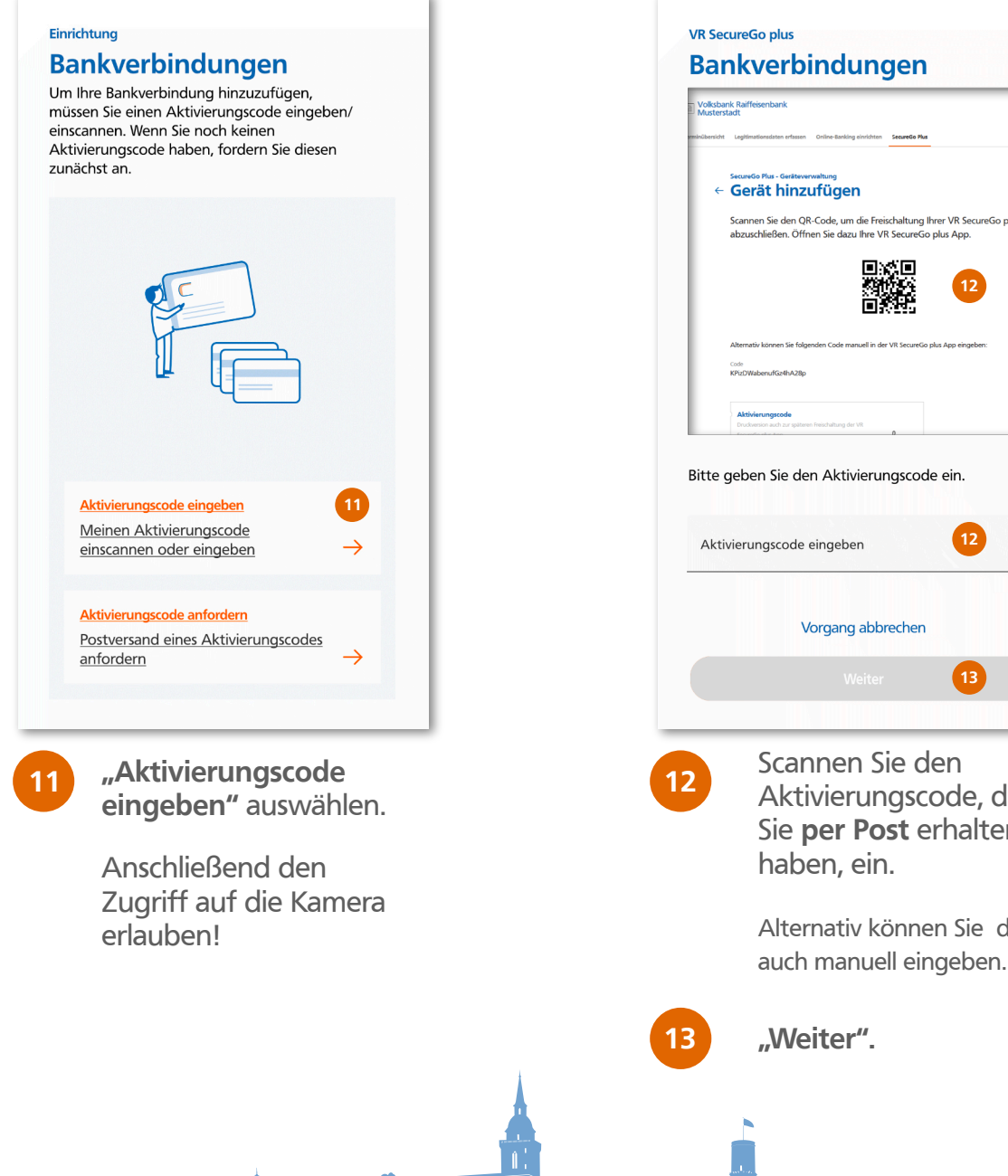

VR SecureGo plus Bankverbindungen Volksbank Raiffeisenbank Musterstadt Gerät hinzufügen Scannen Sie den QR-Code, um die Freischaltung Ihrer VR SecureGo plus Ap abzuschließen. Öffnen Sie dazu Ihre VR SecureGo plus App. Alternativ können Sie folgenden Code manuell in der VR SecureGo plus App eingeb Bitte geben Sie den Aktivierungscode ein. Aktivierungscode eingeben Vorgang abbrechen Scannen Sie den Aktivierungscode, den Sie per Post erhalten haben, ein. Alternativ können Sie diesen

VR-Bank Bonn Rhein-Sieg eG

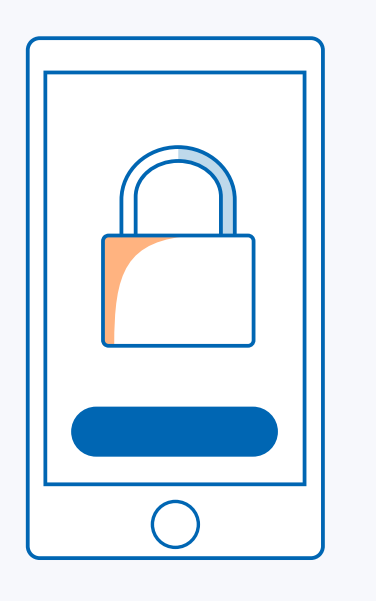

VR SecureGo plus App ist erfolgreich freigeschaltet.

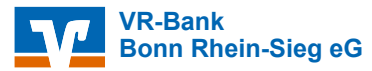

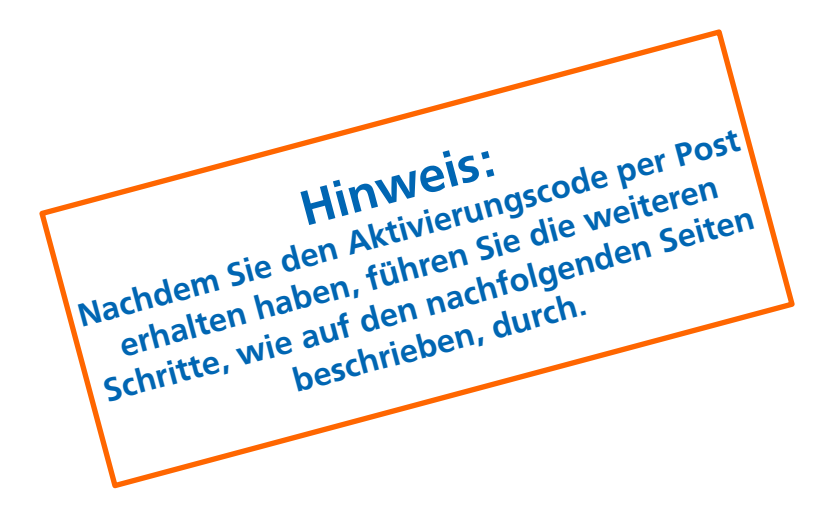

# Nutzen Sie bereits VR-SecureGo plus für die Freigabe von Kreditkartenzahlungen?

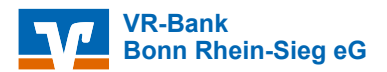

#### Nutzen Sie bereits VR-SecureGo plus für die Freigabe von Kreditkartenzahlungen?

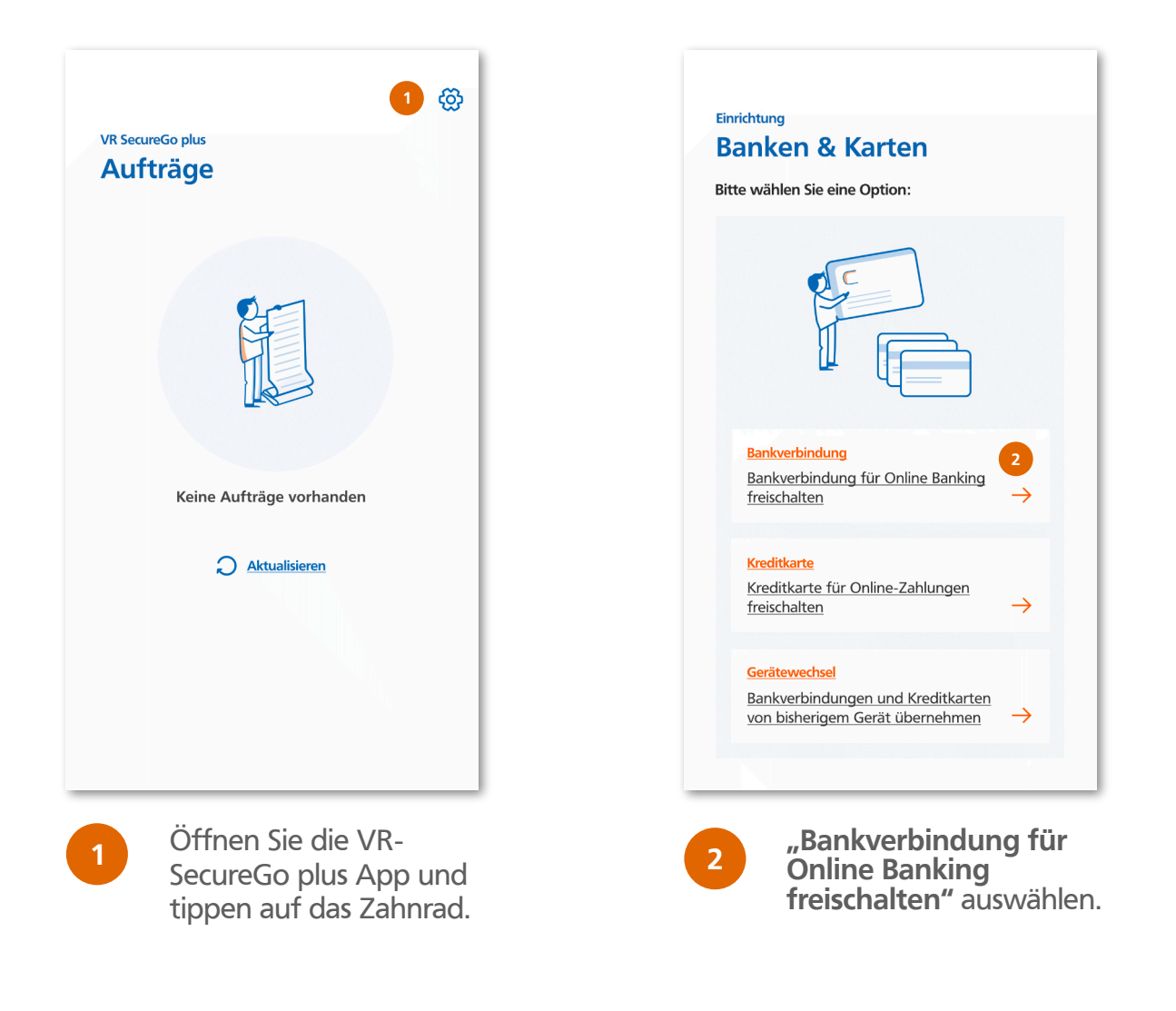

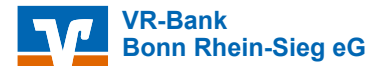

#### Nutzen Sie bereits VR-SecureGo plus für die Freigabe von Kreditkartenzahlungen?

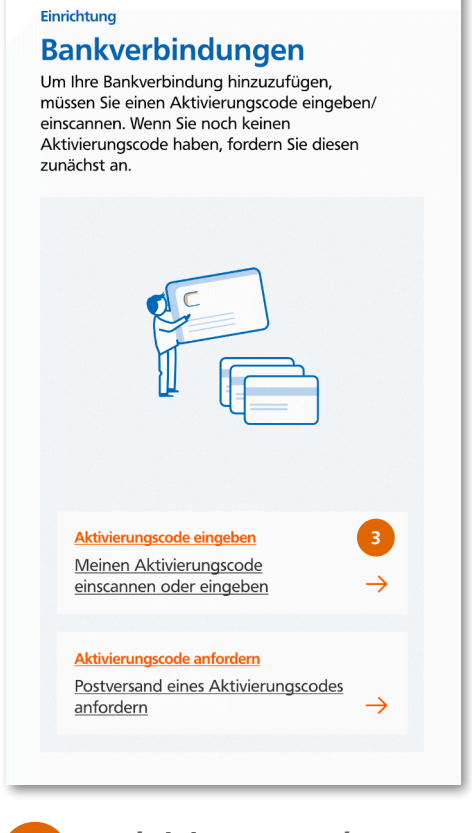

#### 3

"Aktivierungscode eingeben" auswählen.

Anschließend den Zugriff auf die Kamera erlauben!

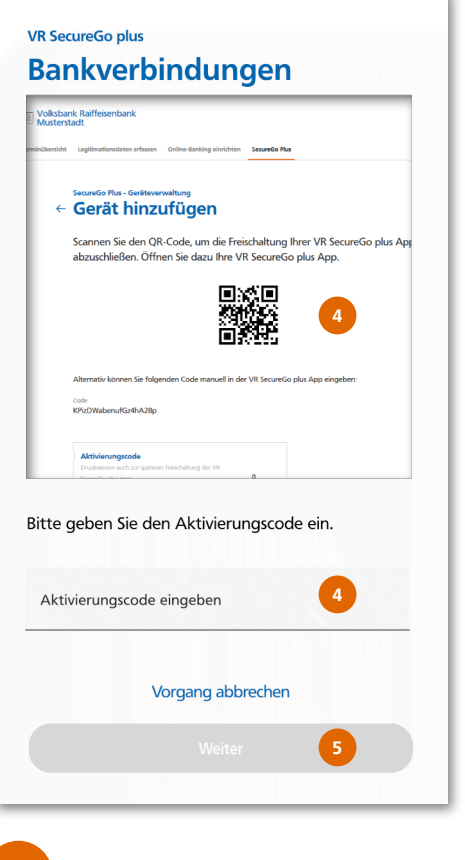

Scannen Sie den Aktivierungscode, den Sie **per Post** erhalten haben, ein.

Alternativ können Sie diesen auch manuell eingeben.

"Weiter"

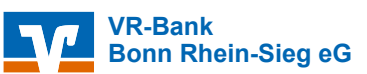

#### Nutzen Sie bereits VR-SecureGo plus für die Freigabe von Kreditkartenzahlungen?

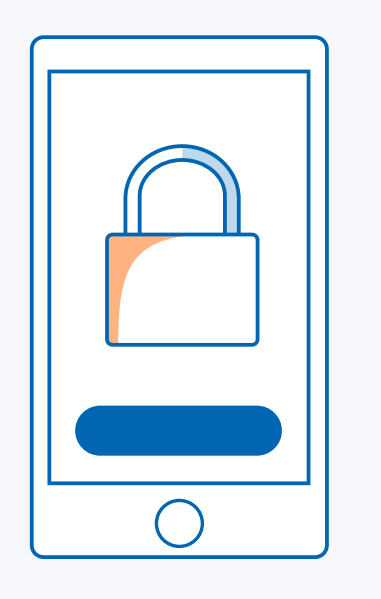

VR SecureGo plus App ist erfolgreich freigeschaltet.

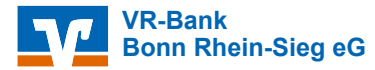